### Assessor Instructions for the NWCA Optimal Performance Calculator Program

- 1. Go to <u>www.nwcaonline.com</u>
- 2. Go to the horizontal menu bar and click on "<u>WEIGHT MANAGEMENT</u>". You will now be directed to the Optimal Performance Calculator Program.
- 3. Once on OPC click on the horizontal menu bar, go to <u>"Login"</u> button on the menu bar.
- 4. You will then be asked to login. You will enter the following information:
  - Login ID
  - Password
- 5. Upon entry into the OPC, you will be taken to a page titled "*Schools Currently on File*." Select the school from the drop down menu you will be entering assessment data on.
- 6. Once you select the school from the drop down menu, you will be asked to supply the school password. Then click the button titled "*Change School/Select School*."
- You have been brought back to the Scholastic OPC homepage with the school you selected listed on the dashboard menu. Please select <u>"Wrestlers"</u> from the dashboard menu to expand. Then click the plus sign (+) beside submenu item <u>"Rostered Wrestlers"</u> to view wrestlers the coach may have preentered on the roster.
- 8. If the coach has pre-entered names on the roster, click on the plus sign (+) beside wrestlers name to complete the assessment process by selecting the "*Assessment Form*" link under his/her name.
- 9. If the coach has not pre-entered the roster, click on the submenu item titled "<u>Add New Wrestler</u> <u>Assessment".</u>
- 10. You are now on the **"Initial Assessment Wizard Form".** Begin populating all fields.
- 11. Wrestler's gender automatically defaults to male; if wrestler is female, click the link titled "Click to add Female wrestler".

**Step 1:** Enter the following information collected from the time of assessment:

- Enter the name of the wrestler (First and Last) unless pre-populated by the roster information entered by the coach.
- Select the wrestler's grade from the drop down selection. Verify correct if listed. If not correct, choose the correct grade
- Click the button titled <u>"Next to Step 2".</u>

#### Step 2:

- Alpha Date: Enter the date the physical assessment was performed using the calendar or enter using this format (mm/dd/yyyy). Example: 10/15/2013
- Urine Specific Gravity: Select <u>"Pass" or "Fail"</u> from the drop down selection.
  - $\circ$  Must be < or = to 1.025
  - If a **"Pass"** continue by choosing the correct button according to the type of assessment performed by clicking either <u>"Continue with Skin Folds" or "Continue with BIA".</u>
  - If a "Fail" and your State Association requires you to save, click either <u>"Continue with Skin</u> <u>Folds" or "Continue with BIA</u>" and then scroll to the bottom of the form and click <u>"Save</u> <u>and Print"</u> to save the Failed assessment. (optional by state)

#### Step 3:

- Enter the **Body Weight (**BW), record to tenth of a pound and no rounding.
- Enter the **Height** by selecting feet and inches from the drop down selections. (optional by state)
- Skin Folds: Enter the body measurements from the three locations. Tab from field to field. After body density fields are populated (and median value calculated), click the <u>"Show Final Calcs"</u> button to Step 4.
- In a skin fold state, the body fat measurement will automatically calculate based on the values entered in Step 3.

- **BIA:** If you are using BIA (Tanita, Hydrostatic and BodPod) you will manually enter the **Body Fat Percentage** into the field provided at Step 3. Please indicate "Yes" if using BodPod.
- Then click the <u>"Show Final Calcs"</u> button to Step 4.

## Step 4:

- If your state requires Electronic Signatures, complete signature boxes at the bottom of the page.
- Click on "Save Cert" to save this wrestlers assessment data online or <u>"Save and Print"</u> to save online and print immediately.
- A warning message will appear asking you to confirm you want to save the information. Click "<u>Yes</u>" to continue to save the assessment. A printer friendly version will appear in a new window for you to print using your toolbar if you chose "Save and Print".

## Entering Additional Athletes or Ending Your Session

- After clicking the <u>"Save Cert or Save and Print"</u> button you may continue by selecting a new wrestler from the dashboard menu under Rostered Wrestlers or enter new wrestler data into the blank Assessment Wizard form by clicking the link <u>"Add New Wrestler Assessment"</u>
- If you have completed your session, you must end by clicking the <u>"Log off"</u> button on the far right of the menu bar.

## HOW TO ENTER INITIAL ASSESSMENT DATA FOR A DIFFERENT SCHOOL

- 1. On the dashboard menu, click "*Change Schools*".
- 2. Then click <u>"Select School"</u>. You are now at the "<u>Schools on File</u>" page.
- 3. Select the desired school from the drop down selection.
- 4. Enter the School Password and then click on the button titled "Change School/Select School".
- 5. Then proceed to <u>"Wrestlers"</u> and then to <u>"Rostered Wrestlers"</u> as you have done previously.
- 6. Repeat this process every time you want to enter assessment data for wrestlers from a new school during a session.

#### HOW TO DELETE A WRESTLER'S ASSESSMENT (optional by state)

- 1. After performing an assessment on a wrestler, you may go back and delete the wrestler if permitted by your state.
- 2. Select the school and enter the school password to log into that specific school and their wrestlers.
- 3. You have been brought back to the scholastic OPC homepage with the school you selected listed on the dashboard menu.
- Please select <u>"Wrestlers"</u> from the dashboard menu to expand. Then click the plus sign (+) beside submenu item <u>"Rostered Wrestlers"</u> to view wrestlers.
- 5. Then click on the plus sign (+) beside the wrestlers name to view the assessment by selecting the "<u>Assessment Form</u>" link under his/her name.
- Scroll to the bottom of the completed assessment and click <u>"Delete Wrestler"</u> to delete the wrestler's assessment. If you do not see a "Delete Wrestler" option, your state does NOT allow assessors to delete assessments.

# HOW TO ENTER AN APPEAL ON A WRESTLER

- 1. Select the school and enter the school password to log into that specific school and their wrestlers.
- 2. Select <u>"Wrestlers"</u> from the dashboard menu.
- 3. Then click the submenu item titled, <u>"Add New Wrestler Appeal".</u>
- 4. A list of wrestlers for that school will appear.

- 5. Click on the <u>"Select"</u> icon next to the name of the wrestler you want to enter an appeal on.
- 6. An Appeal Form Wizard will appear. The name, grade and gender will already be pre-populated on the form.
- Click <u>"Next to Step 2"</u> and select the date of the appeal using the calendar or enter in this format (mm/dd/yyyy).
- 8. Select <u>"Pass"</u> from the drop down menu that the wrestler passed the hydration test
- Select the type of appeal performed by clicking either <u>"Continue with Skin Folds" or "Continue with BIA"</u>
- 10. Enter the **Body Weight** (BW) at the time of the appeal
- 11. Skin Fold Appeal: Enter the body measurements from the three locations. Tab from field to field. After body density fields are populated (and median value calculated) click the <u>"Show Final Calcs"</u> button to Step 4.
- 12. **BIA Appeal:** If you are using BIA (Tanita, Hydrostatic and BodPod) you will manually enter the **Body Fat Percentage** into the field provided at Step 3. Please indicate "Yes" if using BodPod.
- 13. Then click the <u>"Show Final Calcs"</u> button to Step 4.
- 14. After the MWC is calculated click the "*Save Appeal*" or *"Save and Print"* button to save the appeal.

#### HOW TO VIEW THE ALPHA MASTER REPORT

- On the Scholastic OPC homepage, click on "<u>Team Reports"</u> and then click on the submenu item <u>"Alpha</u> <u>Master Report"</u> to view the Alpha Master Report using the dashboard menu. (optional by state)
- 2. The "Alpha Master Report" is a summary of your team's assessment data
- 3. Print this form by scrolling to the bottom of the page and clicking the "*Print Form*" button. The report will open up in a new window. Print and then close that window to return to the dashboard.

#### HOW TO VIEW A WRESTLER'S INDIVIDUAL WEIGHT LOSS PLAN

- On the Scholastic OPC homepage, select <u>"Wrestlers"</u> from the dashboard menu to expand. Then click the plus sign (+) beside submenu item <u>"Rostered Wrestlers"</u> to view wrestlers.
- Then click on the plus sign (+) beside wrestlers name to view that wrestler's individual weight loss plan by selecting the "<u>Wt. Loss Plan</u>" link under his/her name.
- Print the Weight Loss Plan by scrolling to the bottom of the page and clicking the "<u>Print Form</u>" button. The report will open up in a new window. Print and then close that window to return to the dashboard.

#### How to retrieve login and password information for student-athletes

- On the Scholastic OPC homepage, click on "<u>Team Reports</u>" and then click on the submenu item <u>"Wrestlers on File</u>" using the dashboard menu.
- 2. The program will automatically assign each wrestler a unique *Login ID* and *Password*.
- 3. At the top of the page, click on the "*Export Wrestlers Userame and Passwords to Excel*." This will export the names of the wrestlers and their codes only to an excel document which you may save to your computer and then print.
- 4. By clicking the <u>"Export Wrestler's on File to Excel"</u> all the data you see on the Wrestlers on File page will export to an excel document which you may save to your computer.
- 5. The assessor and/or coach should give each individual wrestler their unique Login ID and Password.

#### How to contact the NWCA:

For more information, please visit the NWCA Optimal Performance Website at <u>www.nwcaonline.com</u>. For problems or questions please contact the NWCA office at 717-653-8009 or email at <u>opc@nwca.cc</u>